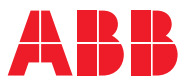

# ROBOTICS Application manual

Local I/O

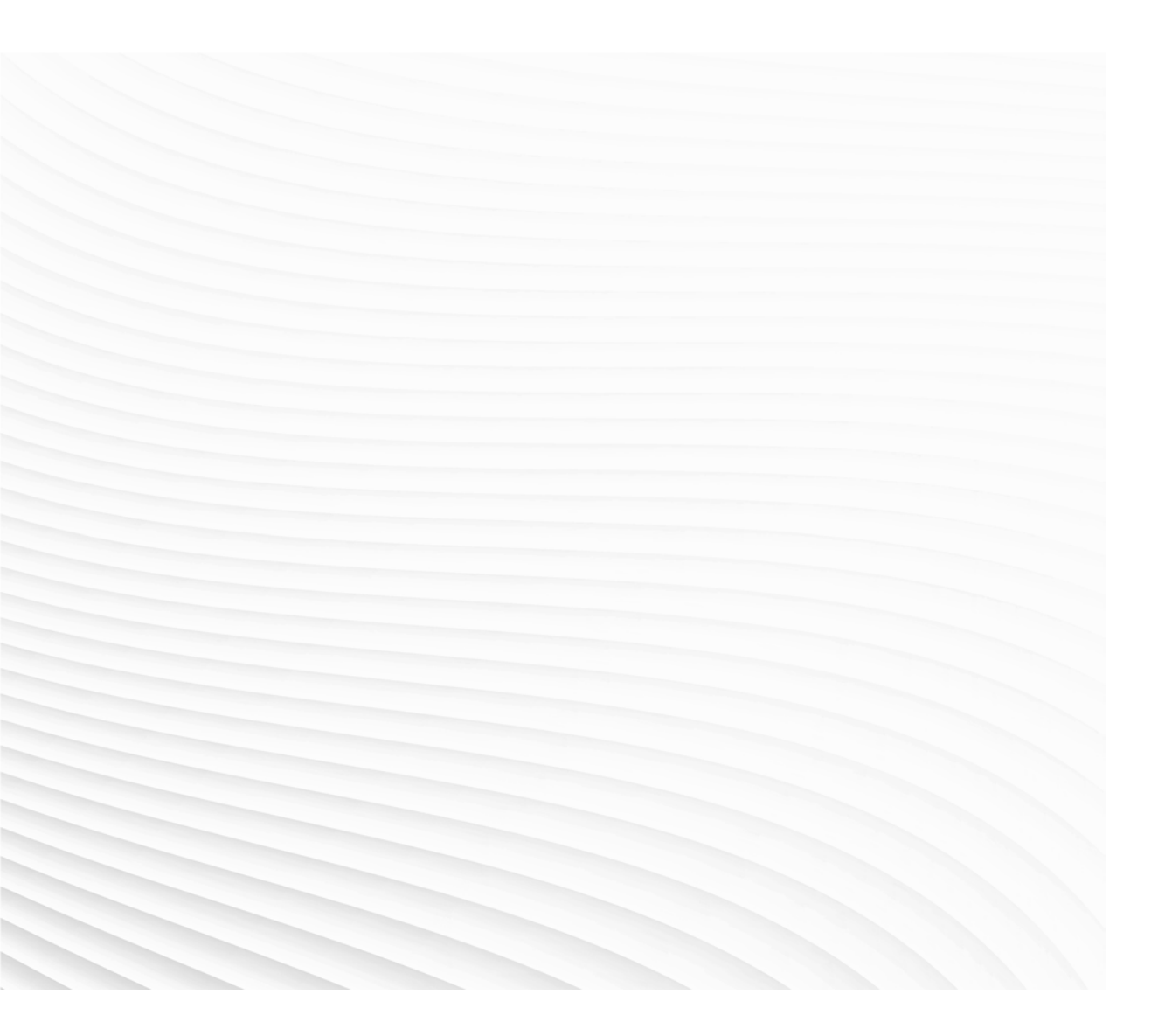

Trace back information: Workspace R18-2 version a9 Checked in 2018-10-09 Skribenta version 5.3.008

## Application manual

Local I/O RobotWare 6.08

Document ID: 3HAC059109-001 Revision: C

© Copyright 2018 ABB. All rights reserved. Specifications subject to change without notice.

The information in this manual is subject to change without notice and should not be construed as a commitment by ABB. ABB assumes no responsibility for any errors that may appear in this manual.

Except as may be expressly stated anywhere in this manual, nothing herein shall be construed as any kind of guarantee or warranty by ABB for losses, damages to persons or property, fitness for a specific purpose or the like.

In no event shall ABB be liable for incidental or consequential damages arising from use of this manual and products described herein.

This manual and parts thereof must not be reproduced or copied without ABB's written permission.

Keep for future reference.

Additional copies of this manual may be obtained from ABB.

Original instructions.

© Copyright 2018 ABB. All rights reserved. Specifications subject to change without notice.

ABB AB, Robotics Robotics and Motion Se-721 68 Västerås Sweden

## Table of contents

| Product documentation         Safety         Network security         1 Introduction         2 Hardware overview         2.1 Installing the I/O devices         2.1.1 Introduction         2.1.2 Installing base devices         2.1.3 Installing add-on devices         2.1 DSQC1030 Digital base         2.3.1 DSQC1030 Digital base         2.3.2 DSQC1031 Digital add-on         2.3.3 DSQC1032 Analog add-on         2.3.4 DSQC1033 Relay add-on         2.5 Technical data         2.6 Coil neutralization         3         Software overview         3.1 Information about Local I/O devices         3.2.1 Configuring Local I/O device using RobotStudio         3.2.2 Configuring Local I/O device using the FlexPendant         3.3 Firmware upgrade                                                                                                    |     | Overview of this manual |                                                          |    |
|----------------------------------------------------------------------------------------------------|-----|-------------------------|----------------------------------------------------------|----|
| Safety       Network security         1       Introduction         2       Hardware overview         2.1       Installing the I/O devices         2.1.1       Introduction         2.1.2       Installing base devices         2.1.3       Installing add-on devices         2.1.4       Installing add-on devices         2.2       Connecting the EtherNet/IP network         2.3       I/O device descriptions         2.3.1       DSQC1030 Digital base         2.3.2       DSQC1031 Digital dad-on         2.3.3       DSQC1032 Analog add-on         2.3.4       DSQC1033 Relay add-on         2.3.4       DSQC1033 Relay add-on         2.4       Status LED descriptions         2.5       Technical data         2.6       Coil neutralization         3       Software overview         3.1       Information about Local I/O devices         3.2.1       Configuring Local I/O device using RobotStudio         3.2.2       Configuring Local I/O device using the FlexPendant         3.3       Firmware upgrade               |     | Prod                    | uct documentation                                        | 9  |
| Network security         1         Introduction         2         2.1         Installing the I/O devices         2.1.1         Introduction         2.1.2         Installing base devices         2.1.3         Installing add-on devices         2.1.3         Installing add-on devices         2.1.3         Installing add-on devices         2.3.1         DSQC1030 Digital base         2.3.2         DSQC1032 Analog add-on         2.3.4       DSQC1032 Analog add-on         2.3.4       DSQC1033 Relay add-on         2.3.4       DSQC1033 Relay add-on         2.3.4       DSQC1033 Relay add-on         2.4       Status LED descriptions         2.5       Technical data         2.6       Coil neutralization         3       Software overview         3.1       Information about Local I/O devices         3.2.1       Configuring Local I/O device using RobotStudio         3.2.2       Configuring Local I/O device using the FlexPendant         3.3       Firmware upgrade                                          |     | Safet                   | γ                                                        | 11 |
| 1       Introduction         2       Hardware overview         2.1       Installing the I/O devices         2.1.1       Introduction         2.1.2       Installing base devices         2.1.3       Installing add-on devices         2.1.4       Installing add-on devices         2.1.5       Connecting the EtherNet/IP network         2.3       I/O device descriptions         2.3.1       DSQC1030 Digital base         2.3.2       DSQC1031 Digital add-on         2.3.3       DSQC1032 Analog add-on         2.3.4       DSQC1033 Relay add-on         2.3.4       DSQC1033 Relay add-on         2.3.4       DSQC1033 Relay add-on         2.5       Technical data         2.6       Coil neutralization         3       Software overview         3.1       Information about Local I/O devices         3.2.1       Configuring Local I/O devices         3.2.1       Configuring Local I/O device using RobotStudio         3.2.2       Configuring Local I/O device using the FlexPendant         3.3       Firmware upgrade |     | Netw                    | ork security                                             | 12 |
| 2       Hardware overview         2.1       Installing the I/O devices                                                                                                    | 1   | Intro                   | duction                                                  | 13 |
| 2.1       Installing the I/O devices                                                                                                    | 2   | Hard                    | ware overview                                            | 15 |
| 2.1       Installing the I/O devices         2.1.1       Introduction         2.1.2       Installing base devices         2.1.3       Installing add-on devices         2.1.3       Installing add-on devices         2.2       Connecting the EtherNet/IP network         2.3       I/O device descriptions         2.3.1       DSQC1030 Digital base         2.3.2       DSQC1031 Digital add-on         2.3.3       DSQC1032 Analog add-on         2.3.4       DSQC1033 Relay add-on         2.3.5       Technical data         2.6       Coil neutralization         3       Software overview         3.1       Information about Local I/O devices         3.2.1       Configuring Local I/O device using RobotStudio         3.2.2       Configuring Local I/O device using the FlexPendant         3.3       Firmware upgrade                                                                                                    |     | 0.1                     | ha shallin n tha 1/0 dawia a                             | 45 |
| 2.1.1       Introduction         2.1.2       Installing base devices         2.1.3       Installing add-on devices         2.1.3       Installing add-on devices         2.1.3       Installing add-on devices         2.1.4       Connecting the EtherNet/IP network         2.3       I/O device descriptions         2.3.1       DSQC1030 Digital base         2.3.2       DSQC1030 Digital add-on         2.3.3       DSQC1032 Analog add-on         2.3.4       DSQC1033 Relay add-on         2.3.5       Technical data         2.6       Coil neutralization         3       Software overview         3.1       Information about Local I/O devices         3.2       Using Local I/O devices         3.2.1       Configuring Local I/O device using RobotStudio         3.2.2       Configuring Local I/O device using the FlexPendant         3.3       Firmware upgrade                                                                                                    |     | 2.1                     | Installing the I/O devices                               | 15 |
| 2.1.2       Installing base devices         2.1.3       Installing add-on devices         2.2       Connecting the EtherNet/IP network         2.3       I/O device descriptions         2.3.1       DSQC1030 Digital base         2.3.2       DSQC1031 Digital add-on         2.3.3       DSQC1032 Analog add-on         2.3.4       DSQC1033 Relay add-on         2.3.5       Technical data         2.6       Coil neutralization         3       Software overview         3.1       Information about Local I/O devices         3.2.1       Configuring Local I/O device using RobotStudio         3.2.2       Configuring Local I/O device using the FlexPendant         3.3       Firmware upgrade                                                                                                    |     |                         | 2.1.1 Introduction                                       | 10 |
| <ul> <li>2.1.3 Installing add-on devices</li> <li>2.2 Connecting the EtherNet/IP network</li> <li>2.3 I/O device descriptions</li> <li>2.3.1 DSQC1030 Digital base</li> <li>2.3.2 DSQC1031 Digital add-on</li> <li>2.3.3 DSQC1032 Analog add-on</li> <li>2.3.4 DSQC1033 Relay add-on</li> <li>2.4 Status LED descriptions</li> <li>2.5 Technical data</li> <li>2.6 Coil neutralization</li> <li>3 Software overview</li> <li>3.1 Information about Local I/O devices</li> <li>3.2.1 Configuring Local I/O device using RobotStudio</li> <li>3.2.2 Configuring Local I/O device using the FlexPendant</li> <li>3.3 Firmware upgrade</li> </ul>                                                                                                    |     |                         | 2.1.2 Installing pase devices                            | 01 |
| <ul> <li>2.2 Connecting the EnterNet/F network</li> <li>2.3 I/O device descriptions</li> <li>2.3.1 DSQC1030 Digital base</li> <li>2.3.2 DSQC1031 Digital add-on</li> <li>2.3.3 DSQC1032 Analog add-on</li> <li>2.3.4 DSQC1033 Relay add-on</li> <li>2.4 Status LED descriptions</li> <li>2.5 Technical data</li> <li>2.6 Coil neutralization</li> <li>3 Software overview</li> <li>3.1 Information about Local I/O devices</li> <li>3.2.1 Configuring Local I/O device using RobotStudio</li> <li>3.2.2 Configuring Local I/O device using the FlexPendant</li> <li>3.3 Firmware upgrade</li> </ul>                                                                                                    |     | <b>~</b> ~              | 2.1.3 Installing add-on devices                          | 21 |
| 2.3 1/O device descriptions<br>2.3.1 DSQC1030 Digital base<br>2.3.2 DSQC1031 Digital add-on<br>2.3.3 DSQC1032 Analog add-on<br>2.3.4 DSQC1033 Relay add-on<br>2.4 Status LED descriptions<br>2.5 Technical data<br>2.6 Coil neutralization<br>3 Software overview<br>3.1 Information about Local I/O devices<br>3.2 Using Local I/O devices<br>3.2.1 Configuring Local I/O device using RobotStudio<br>3.2.2 Configuring Local I/O device using the FlexPendant<br>3.3 Firmware upgrade<br>Index                                                                                                    |     | 2.2                     |                                                          | 20 |
| 2.3.1 DSQC1030 Digital base                                                                                                    |     | 2.5                     | 2.2.1 DSOC1020 Digital base                              | 20 |
| 2.3.2 DSQC1032 Analog add-on<br>2.3.3 DSQC1032 Analog add-on<br>2.3.4 DSQC1033 Relay add-on<br>2.4 Status LED descriptions<br>2.5 Technical data<br>2.6 Coil neutralization<br>3 Software overview<br>3.1 Information about Local I/O devices<br>3.2 Using Local I/O devices<br>3.2.1 Configuring Local I/O device using RobotStudio<br>3.2.2 Configuring Local I/O device using the FlexPendant<br>3.3 Firmware upgrade<br>Index                                                                                                    |     |                         | 2.3.1 DSQC1030 Digital base                              | 20 |
| 2.3.4 DSQC1033 Relay add-on<br>2.3.4 DSQC1033 Relay add-on<br>2.4 Status LED descriptions                                                                                                    |     |                         | 2.3.2 DSQC1031 Digital add-on                            | 23 |
| 2.4       Status LED descriptions         2.5       Technical data         2.6       Coil neutralization         3       Software overview         3.1       Information about Local I/O devices         3.2       Using Local I/O devices         3.2.1       Configuring Local I/O device using RobotStudio         3.2.2       Configuring Local I/O device using the FlexPendant         3.3       Firmware upgrade                                                                                                    |     |                         | 2.3.5 DOG01032 Analog add-on                             | 33 |
| <ul> <li>2.4 Status LLD descriptions</li></ul>                                                                                                    |     | 21                      | Status LED descriptions                                  | 35 |
| 2.6 Coil neutralization 3 Software overview 3.1 Information about Local I/O devices                                                                                                    |     | 2.4                     | Technical data                                           | 38 |
| 3 Software overview         3.1 Information about Local I/O devices                                                                                                    |     | 2.6                     | Coil neutralization                                      | 40 |
| <ul> <li>3.1 Information about Local I/O devices</li></ul>                                                                                                    | 2   | Softy                   | vara overview                                            | 11 |
| <ul> <li>3.1 Information about Local I/O devices</li></ul>                                                                                                    | 5   | 3010                    |                                                          | 41 |
| <ul> <li>3.2 Using Local I/O devices</li></ul>                                                                                                    |     | 3.1                     | Information about Local I/O devices                      | 41 |
| 3.2.1 Configuring Local I/O device using RobotStudio<br>3.2.2 Configuring Local I/O device using the FlexPendant<br>3.3 Firmware upgrade                                                                                                    |     | 3.2                     | Using Local I/O devices                                  | 42 |
| 3.2.2 Configuring Local I/O device using the FlexPendant                                                                                                    |     |                         | 3.2.1 Configuring Local I/O device using RobotStudio     | 42 |
| 3.3 Firmware upgrade                                                                                                    |     |                         | 3.2.2 Configuring Local I/O device using the FlexPendant | 47 |
| Index                                                                                                    |     | 3.3                     | Firmware upgrade                                         | 50 |
|                                                                                                    | Ind | dex                     |                                                          | 53 |

This page is intentionally left blank

## **Overview of this manual**

| About this manual  |                                                                                                    |             |  |
|--------------------|----------------------------------------------------------------------------------------------------|-------------|--|
|                    | This manual describes the local I/O devices and contains instructions for the configuration.                            |             |  |
| Usage              |                                                                                                    |             |  |
|                    | This manual should be used during installation and configuration of the local I/O devices.                              |             |  |
| Who should read th | is manual?                                                                                                    |             |  |
|                    | This manual is intended for                                                                                             |             |  |
|                    | <ul> <li>Personnel responsible for installations and configurations of industrial netw<br/>hardware/software</li> </ul> |             |  |
|                    | Personnel responsible for I/O system configu                                                                            | ration      |  |
|                    | System integrators                                                                                                    |             |  |
| Prerequisites      |                                                                                                    |             |  |
|                    | The reader should have the required knowledge of                                                                        |             |  |
|                    | Mechanical installation work                                                                                            |             |  |
|                    | Electrical installation work                                                                                            |             |  |
|                    | System parameters and how to configure the                                                                              | m           |  |
|                    | RobotStudio                                                                                                    |             |  |
| References         |                                                                                                    |             |  |
| Document reference | S                                                                                                    |             |  |
|                    | Reference                                                                                                    | Document ID |  |

| Reference                                                                 | Document ID    |
|---------------------------------------------------------------------------|----------------|
| Operating manual - RobotStudio                                            | 3HAC032104-001 |
| Operating manual - IRC5 with FlexPendant                                  | 3HAC050941-001 |
| Product manual - IRC5                                                     | 3HAC047136-001 |
| Technical reference manual - System parameters                            | 3HAC050948-001 |
| Technical reference manual - RAPID Instructions, Functions and Data types | 3HAC050917-001 |
| Application manual - Controller software IRC5                             | 3HAC050798-001 |
| Product specification - Controller IRC5                                   | 3HAC047400-001 |
| Application manual - EtherNet/IP Scanner/Adapter                          | 3HAC050998-001 |

### Other references

| Reference                                                   | Description                                                                                                    |
|-------------------------------------------------------------|----------------------------------------------------------------------------------------------------|
| <i>EtherNet/IP<sup>TM</sup> Specification</i> , Edition 1.2 | ODVA Specification comprises two volumes from<br>the library: Volume One: Common Industrial Pro-<br>tocol (CIP) Specification and Volume Two: Ether-<br>Net/IP Adaptation of CIP. |

### Overview of this manual

### Continued

### Revisions

| Revision | Description                                                                                                    |  |
|----------|----------------------------------------------------------------------------------------------------|--|
| -        | Released with RobotWare 6.05. <ul> <li>First edition.</li> </ul>                                                                                                    |  |
| A        | <ul> <li>Released with RobotWare 6.06.</li> <li>EDS file is stored in the controller and location is mentioned EDS file on page 41.</li> </ul>                                                                                                    |  |
| В        | <ul> <li>Released with RobotWare 6.07.</li> <li>The connector numbers are corrected in DSQC1030 Digital base<br/>on page 26, DSQC1031 Digital add-on on page 29, DSQC1032<br/>Analog add-on on page 31, and DSQC1033 Relay add-on on<br/>page 33 sections.</li> </ul> |  |
|          | • Updated the section <i>Firmware upgrade on page 50</i> .                                                                                                    |  |
| С        | <ul> <li>Released with RobotWare 6.08.</li> <li><i>Renaming a Local I/O device</i> section removed from chapter <i>Software overview</i>.</li> </ul>                                                                                                    |  |

## **Product documentation**

### Categories for user documentation from ABB Robotics

The user documentation from ABB Robotics is divided into a number of categories. This listing is based on the type of information in the documents, regardless of whether the products are standard or optional.

All documents can be found via myABB Business Portal, <u>www.myportal.abb.com</u>.

### **Product manuals**

Manipulators, controllers, DressPack/SpotPack, and most other hardware is delivered with a **Product manual** that generally contains:

- · Safety information.
- Installation and commissioning (descriptions of mechanical installation or electrical connections).
- Maintenance (descriptions of all required preventive maintenance procedures including intervals and expected life time of parts).
- Repair (descriptions of all recommended repair procedures including spare parts).
- · Calibration.
- Decommissioning.
- Reference information (safety standards, unit conversions, screw joints, lists of tools).
- Spare parts list with corresponding figures (or references to separate spare parts lists).
- References to circuit diagrams.

### **Technical reference manuals**

The technical reference manuals describe reference information for robotics products, for example lubrication, the RAPID language, and system parameters.

### **Application manuals**

Specific applications (for example software or hardware options) are described in **Application manuals**. An application manual can describe one or several applications.

An application manual generally contains information about:

- The purpose of the application (what it does and when it is useful).
- What is included (for example cables, I/O boards, RAPID instructions, system parameters, software).
- How to install included or required hardware.
- How to use the application.
- Examples of how to use the application.

### Continued

### **Operating manuals**

The operating manuals describe hands-on handling of the products. The manuals are aimed at those having first-hand operational contact with the product, that is production cell operators, programmers, and troubleshooters.

## Safety

### Safety of personnel

When working inside the robot controller it is necessary to be aware of voltage-related risks.

A danger of high voltage is associated with the following parts:

- Devices inside the controller, for example I/O devices, can be supplied with power from an external source.
- The mains supply/mains switch.
- The power unit.
- The power supply unit for the computer system (230 VAC).
- The rectifier unit (400-480 VAC and 700 VDC). Capacitors!
- The drive unit (700 VDC).
- The service outlets (115/230 VAC).
- The power supply unit for tools, or special power supply units for the machining process.
- The external voltage connected to the controller remains live even when the robot is disconnected from the mains.
- Additional connections.

Therefore, it is important that all safety regulations are followed when doing mechanical and electrical installation work.

### Safety regulations

Before beginning mechanical and/or electrical installations, ensure you are familiar with the safety regulations described in *Operating manual - General safety information*<sup>1</sup>.

<sup>1</sup> This manual contains all safety instructions from the product manuals for the manipulators and the controllers.

## **Network security**

### **Network security**

This product is designed to be connected to and to communicate information and data via a network interface, It is your sole responsibility to provide and continuously ensure a secure connection between the product and to your network or any other network (as the case may be). You shall establish and maintain any appropriate measures (such as but not limited to the installation of firewalls, application of authentication measures, encryption of data, installation of anti-virus programs, etc) to protect the product, the network, its system and the interface against any kind of security breaches, unauthorized access, interference, intrusion, leakage and/or theft of data or information. ABB Ltd and its entities are not liable for damages and/or losses related to such security breaches, any unauthorized access, interference, intrusion, leakage and/or theft of data or information.

## **1** Introduction

### General

Local I/O is a modular, compact, and scalable I/O system that consists of a base device, which is the minimum configuration, and add-on devices. Up to four add-on devices can be controlled by each base device with maintained performance, and any combination of add-on devices is supported.

The base device communicates over the EtherNet/IP communication protocol to the robot controller or to other EtherNet/IP scanners. Up to 20 devices in total can be connected to the robot controller over EtherNet/IP, this includes base devices and other third-party I/O devices.

When using the standard *Plug & Produce* interface no additional RobotWare options or hardware options are required to connect to the robot controller. When using the RobotWare option *EtherNet/IP Scanner/Adapter* more configuration possibilities are available.

The add-on devices have an optical interface and must be attached to a base device. The additional Ethernet port on the base device can be used to daisy chain any Ethernet based equipment on the same network, for example additional base devices.

The I/O devices are designed to be mounted vertically on a mounting rail in an IP20 protected environment with normal air convention. Forced air is needed if the devices are mounted horizontally.

### Features

The important features of the Local I/O devices are following:

- · Easy to install.
- Easy to configure in RobotWare with support of the new *Plug & Produce* interface.
- · Compact and scalable.
- · Can be mounted inside the controller and/or distributed outside.
- Supports standard DIN-rail mounting.
- Galvanically isolated add-on devices.
- Dual port switch for Daisy chaining.

This page is intentionally left blank

2.1.1 Introduction

## 2 Hardware overview

### 2.1 Installing the I/O devices

### 2.1.1 Introduction

### Overview

This section includes descriptions of the I/O devices and how to install and replace them.

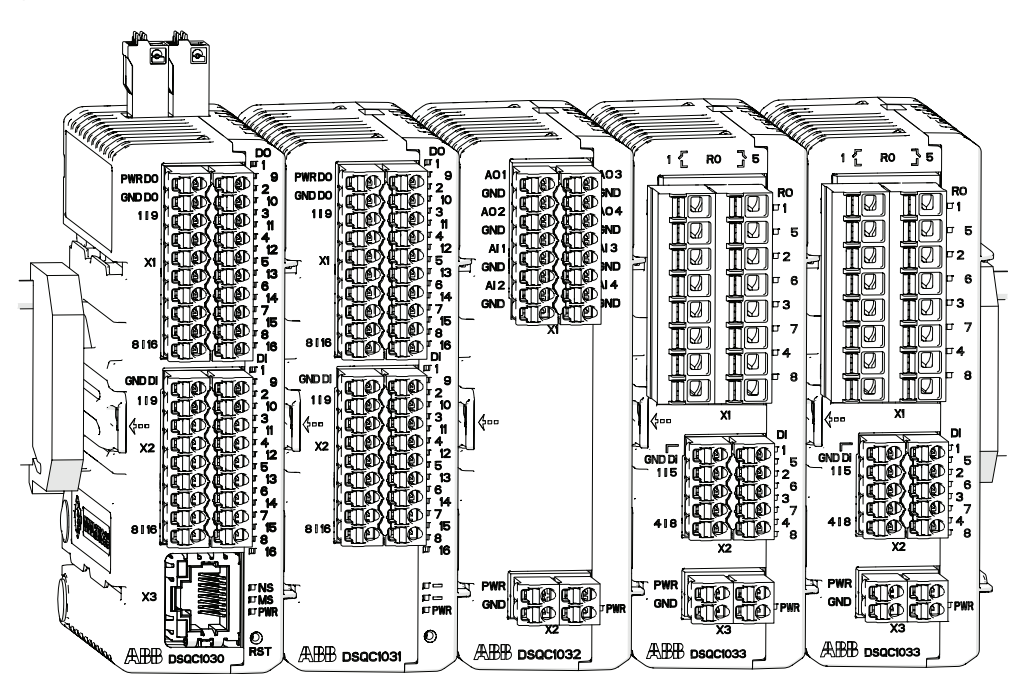

xx1600002032

| Spare part no. | Name                    | Туре                                  |
|----------------|-------------------------|---------------------------------------|
| 3HAC058663-001 | DSQC1030 Digital base   | 16 digital inputs, 16 digital outputs |
| 3HAC058664-001 | DSQC1031 Digital add-on | 16 digital inputs, 16 digital outputs |
| 3HAC058665-001 | DSQC1032 Analog add-on  | 4 analog inputs, 4 analog outputs     |
| 3HAC058666-001 | DSQC1033 Relay add-on   | 8 digital inputs, 8 relay outputs     |

### Additional parts

| Spare part no. | Name                           |
|----------------|--------------------------------|
| 3HAC060919-001 | Connectors digital base/add-on |
| 3HAC060925-001 | Connectors analog add-on       |
| 3HAC060926-001 | Connectors relay add-on        |
| 3HAC062073-001 | DIN bracket                    |

### 2 Hardware overview

2.1.2 Installing base devices

### 2.1.2 Installing base devices

### General

The I/O devices are designed to be mounted vertically on a mounting rail in an IP20 protected environment with normal air convention. Forced air is needed if the devices are mounted horizontally.

The base device communicates over the EtherNet/IP communication protocol to the robot controller or to other EtherNet/IP scanners. Up to 20 devices in total can be connected to the robot controller over EtherNet/IP, this includes base devices and other third-party I/O devices.

When the base device is connected to logic power supply and Ethernet it can be detected and configured by the robot controller. The process power supply powers the inputs, outputs, and the optical interface to the add-ons.

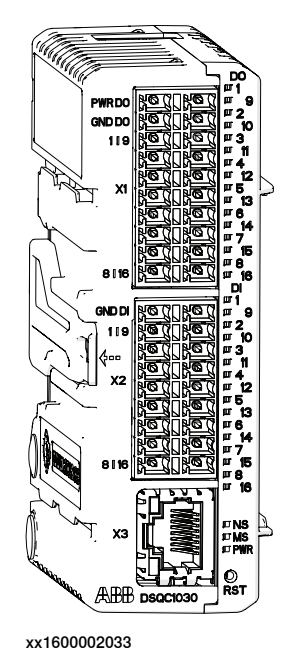

Installation

Use this procedure to install the base device.

|   | Action                                                                                                    | Note |
|---|----------------------------------------------------------------------------------------------------|------|
| 1 | DANGER<br>Before commencing any work inside the cabinet<br>make sure that the main power has been switched<br>off. |      |

2.1.2 Installing base devices Continued

|   | Action                                                                                                    | Note                                                                                                    |
|---|----------------------------------------------------------------------------------------------------|----------------------------------------------------------------------------------------------------|
| 2 | Fit the device by snapping it onto the mounting rail.                                                                                                    | PWRDD       PURDD         PWRDD       P         PWRDD       P         P       P         P       P |
| 3 | Connect the Ethernet cable from the robot control-<br>ler, or the EtherNet/IP scanner, to any of the con-<br>nectors X3 or X5.                                                         |                                                                                                    |
| 4 | Connect the logic power supply to connector X4.                                                                                                    | For information about the pinout see <i>Connectors on page 27</i> .                                                                                                    |
| 5 | Connect process power supply and GND to the input and output connectors X1 and X2.           Note           The process power supply also powers the optical interface to the add-ons. | CAUTION<br>The process power supply must be<br>supplied separately. Connecting<br>the process power supply through<br>the logical power supply connector<br>may damage the device.                                                                                                    |
| 6 | Connect wires to the inputs and outputs as re-<br>quired.                                                                                                    |                                                                                                    |
| 7 | Configure the device, see Using Local I/O devices on page 42.                                                                                                    |                                                                                                    |

### 2 Hardware overview

## 2.1.2 Installing base devices *Continued*

### Removal

Use this procedure to remove the base device.

|   | Action                                                                                                    | Note                                                                                                    |
|---|----------------------------------------------------------------------------------------------------|----------------------------------------------------------------------------------------------------|
| 1 | DANGER<br>Before commencing any work inside the cabinet<br>make sure that the main power has been switched<br>off. |                                                                                                    |
| 2 | Disconnect all connectors.                                                                                         |                                                                                                    |
| 3 | Press the DIN bracket gently to the left and pull<br>the device straight out.                                      | PWRD0       S       S       S         PWRD0       S       S       S         S       S       S       S         S |
| 4 | Snap off the DIN bracket and refit it to the re-<br>moved device.                                                  | xx1600002039                                                                                                    |

2.1.2 Installing base devices Continued

### Replacement

Use this procedure to replace a base device.

|   | Action                                                                                                    | Note                                                                                                    |
|---|----------------------------------------------------------------------------------------------------|----------------------------------------------------------------------------------------------------|
| 1 | DANGER<br>Before commencing any work inside the cabinet<br>make sure that the main power has been switched<br>off.           |                                                                                                    |
| 2 | Disconnect all connectors.                                                                                                   |                                                                                                    |
| 3 | Press the DIN bracket gently to the left and pull<br>the device straight out.<br>Leave the DIN bracket attached to the rail. | PWRD0       D0       11         PWRD0       0       11         ONDD0       11       11         0       11       11         0       0       0         11       0       0         0       0       0         0       0       0         11       0       0         0       0       0         0       0       0         0       0       0         0       0       0         0       0       0         0       0       0         0       0       0         0       0       0         0       0       0         0       0       0         0       0       0         0       0       0         0       0       0         0       0       0         0       0       0         0       0       0         0       0       0         0       0       0         0       0       0         0       0 |
| 4 | Remove the DIN bracket from the new device.                                                                                  | xx1600002039                                                                                                    |

### 2 Hardware overview

## 2.1.2 Installing base devices *Continued*

|   | Action                                                                     | Note                                                                                                    |
|---|----------------------------------------------------------------------------|----------------------------------------------------------------------------------------------------|
| 5 | Fit the new device by snapping it onto the rail and<br>the DIN bracket.    | WRDD       WRDD       Y         WRDD       Y       Y         WRDD       Y       Y         WRDD       Y       Y         WRDD       Y       Y         WRDD       Y       Y         WRDD       Y       Y         WRDD       Y       Y         WRDD       Y       Y         WRDD       Y       Y         WRDD       Y       Y         Y       Y       Y         Y       Y< |
| 6 | Reconnect all connectors.                                                  |                                                                                                    |
| 7 | Fit the spare DIN bracket to the removed device.                           |                                                                                                    |
| 8 | Configure the device, see <i>Replacing a Local I/O device on page 44</i> . |                                                                                                    |

### Installation of additional base devices

Additional base devices can be assembled together in the same way as add-on devices, but they must be connected with separate Ethernet cables. The Ethernet cable can be connected to any of the connectors X3 or X5 on the previous base device.

The logical power supply, connector X4, of up to five base devices in total can be connected in parallel if the devices are placed inside the same controller cabinet, i.e. over short distances. For all other applications, the logical power must be supplied separately to each base device.

The process power supply must always be supplied separately to each base device.

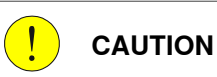

Connecting the process power supply in parallel or through the logical power supply connector may damage the device.

2.1.3 Installing add-on devices

### 2.1.3 Installing add-on devices

### General

Add-on devices have an optical interface and must be powered and attached to a configured base device to be detected by the robot controller. Up to four add-on devices can be attached to the same base device with maintained performance.

The optical interface on the base device is powered by process power supply and must also be connected to detect the add-on device. Unpowered add-on devices shall be placed last, i.e. to the right, otherwise the optical link is broken.

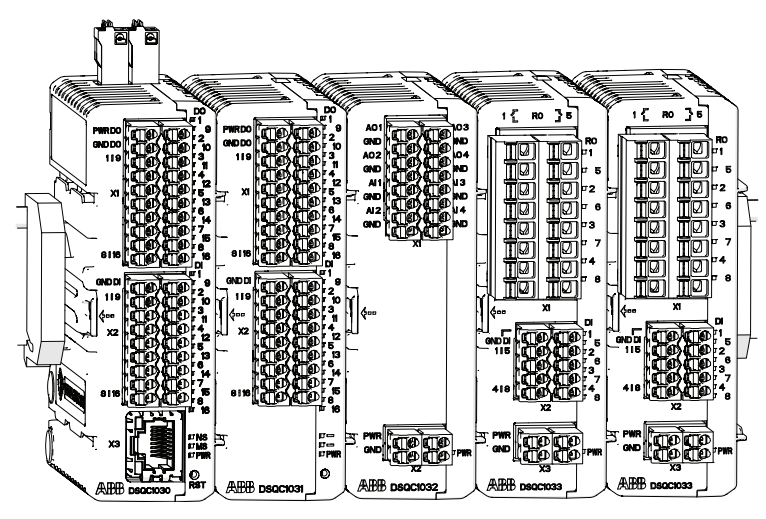

xx1600002032

### Installation

Use this procedure to install add-on devices to a base device.

|   | Action                                                                                                    | Note         |
|---|----------------------------------------------------------------------------------------------------|--------------|
| 1 | DANGER<br>Before commencing any work inside the cabinet<br>make sure that the main power has been switched<br>off. |              |
| 2 | Clean the optical interface on both the base device<br>and the add-on from dirt or dust using a soft cloth.        | xx1700000277 |

Continues on next page

## 2.1.3 Installing add-on devices *Continued*

|   | Action                                                                                                    | Note                                                                                                    |
|---|----------------------------------------------------------------------------------------------------|----------------------------------------------------------------------------------------------------|
| 3 | Fit the add-on device to the guide rails on the right<br>side of the base device or the last device accord-<br>ing to the arrows.<br>Press the add-on device until it snaps onto the<br>mounting rail.                                                  | xx170000278<br>Note<br>If the device is not correctly inser-<br>ted there is a risk that the optical<br>communication between the<br>devices does not work. |
| 4 | Connect the logic and process power supply.<br>For information about the pinout see <i>I/O device descriptions on page 26</i> .<br>Note The optical interface on the base device must also be powered by process power supply to detect add-on devices. | xx1700000279<br>CAUTION<br>Connecting the process power<br>supply in parallel with another add-<br>on may damage the devices.                               |
| 5 | Connect wires to the inputs and outputs as re-<br>quired.                                                                                                    |                                                                                                    |
| 6 | Configure the device, see Using Local I/O devices on page 42.                                                                                                    |                                                                                                    |

2.1.3 Installing add-on devices *Continued* 

### Removal

Use this procedure to remove an add-on device.

|   | Action                                                                                                    | Note         |
|---|----------------------------------------------------------------------------------------------------|--------------|
| 1 | DANGER<br>Before commencing any work inside the cabinet<br>make sure that the main power has been switched<br>off. |              |
| 2 | Disconnect all connectors.                                                                                         |              |
| 3 | Press the DIN bracket gently to the left and pull<br>the device straight out.                                      | xx1700000274 |
| 4 | Snap off the DIN bracket from the rail and refit it to the removed device.                                         | xx1600002039 |

### Replacement

Use this procedure to replace an add-on device.

|   | Action                                                                                                   | Note |
|---|----------------------------------------------------------------------------------------------------|------|
| 1 |                                                                                                    |      |
|   | Before commencing any work inside the cabinet<br>make sure that the main power has been switched<br>off. |      |
| 2 | Disconnect all connectors.                                                                               |      |

### 2 Hardware overview

## 2.1.3 Installing add-on devices *Continued*

|   | Action                                                                                                    | Note                                                                                                    |
|---|----------------------------------------------------------------------------------------------------|----------------------------------------------------------------------------------------------------|
| 3 | Press the DIN bracket gently to the left and pull<br>the device straight out.<br>Leave the DIN bracket attached to the rail.                                                                                                    | xx1600002037                                                                                                    |
| 4 | Clean all optical interfaces from dirt or dust using<br>a soft cloth.                                                                                                    | xx1600002040                                                                                                    |
| 5 | Remove the DIN bracket from the new device.                                                                                                    | Г<br>С<br>С<br>хх1600002039                                                                                                    |
| 6 | Fit the new device to the guide rails of the adja-<br>cent devices. Press the new device until it snaps<br>onto the DIN bracket.<br>Note<br>The device must be updated if the order is<br>changed, see Updating the existing Local I/O<br>device on page 43. | xx160002038<br>Note<br>If the device is not correctly inser-<br>ted there is a risk that the optical<br>communication between the<br>devices does not work. |
| 7 | Reconnect all connectors.                                                                                                    |                                                                                                    |
| 8 | Fit the spare DIN bracket to the removed device.                                                                                                    |                                                                                                    |

2.2 Connecting the EtherNet/IP network

### 2.2 Connecting the EtherNet/IP network

### Connection

The I/O devices are based on the EtherNet/IP communication protocol but does not require any additional RobotWare options or hardware options to be connected to the robot controller. In this standard configuration the devices must be connected to the Ethernet port LAN 2 on the main computer.

When using the RobotWare option *EtherNet/IP Scanner/Adapter* more configuration possibilities are available, and the I/O devices can be connected to any of the Ethernet ports WAN, LAN 2, or LAN 3 on the main computer. For more information see *Application manual - EtherNet/IP Scanner/Adapter*.

The following figure illustrates where the Ethernet port connectors, are placed on the main computer.

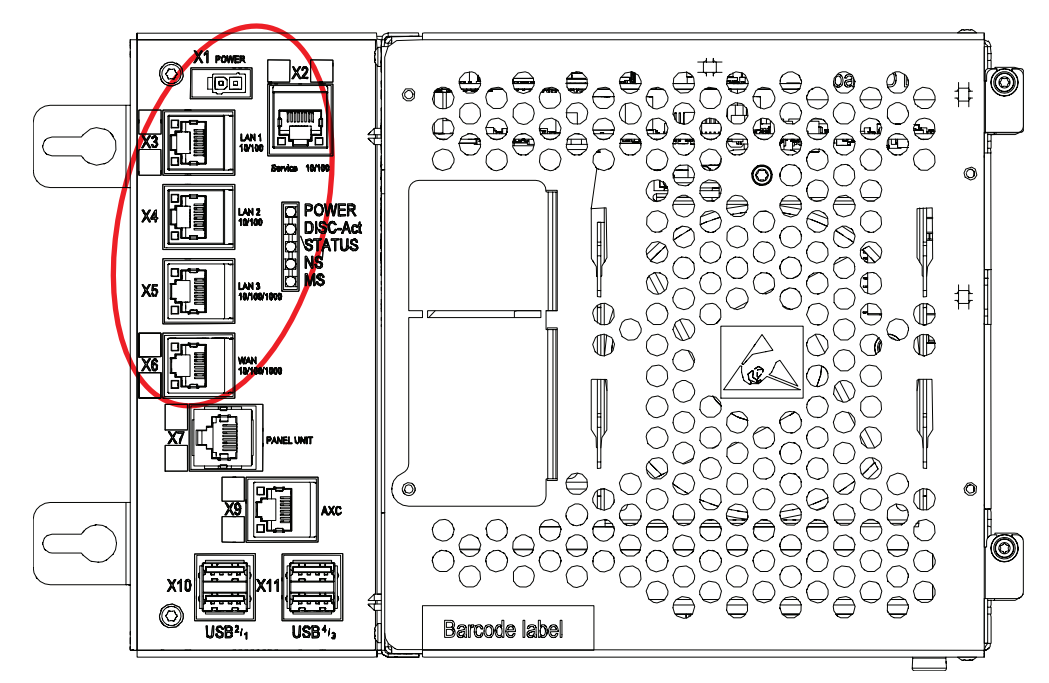

### xx1500000391

| Connector | Label   | Description                                                                                                    |
|-----------|---------|----------------------------------------------------------------------------------------------------|
| X2        | Service | Port to the robot's private network. Intended to be left empty so that service personnel can use it to connect to the computer unit. |
| Х3        | LAN 1   | Port to the robot's private network. Normally used to connect the FlexPendant.                                                       |
| X4        | LAN 2   | Port to the robot's private network.                                                                                                 |
| X5        | LAN 3   | By default LAN 3 is configured for an isolated LAN3 network.<br>Can be reconfigured to be a part of the private network.             |
| X6        | WAN     | Wide Area Network that can host a public industrial network.                                                                         |

2.3.1 DSQC1030 Digital base

### 2.3 I/O device descriptions

### 2.3.1 DSQC1030 Digital base

### Description

The DSQC1030 base device has 16 digital inputs and 16 digital outputs and can be combined with up to four additional add-on devices.

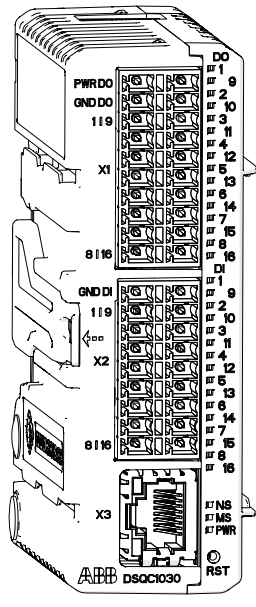

xx1600002033

| Connector | Description                    |
|-----------|--------------------------------|
| X1        | Digital outputs, process power |
| X2        | Digital inputs                 |
| Х3        | EtherNet                       |
| X4        | Logic power                    |
| X5        | EtherNet                       |

### Status LEDs

The DSQC1030 base device has the following status LEDs. For more information about the status LEDs, see *Status LED descriptions on page 35*.

| LED label | Description     |
|-----------|-----------------|
| DO 1-16   | Digital outputs |
| DI 1-16   | Digital inputs  |
| PWR       | Power           |
| NS        | Network status  |
| MS        | Module status   |
|           | Ethernet        |

2.3.1 DSQC1030 Digital base Continued

| Location | Connector                | Left side/description | <b>Right side/description</b> |
|----------|--------------------------|-----------------------|-------------------------------|
| Тор      | X4 Logic power           | 2 - PWR               | 4 - PWR                       |
|          |                          | 1 - GND               | 3 - GND                       |
| Front    | X1 Digital outputs, pro- | 10 - PWR DO           | 20 - PWR DO                   |
|          | cess power               | 9 - GND DO            | 19 - GND DO                   |
|          |                          | 8 - DO01              | 18 - DO09                     |
|          |                          | 7 - DO02              | 17 - DO10                     |
|          |                          | 6 - DO03              | 16 - DO11                     |
|          |                          | 5 - DO04              | 15 - DO12                     |
|          |                          | 4 - DO05              | 14 - DO13                     |
|          |                          | 3 - DO06              | 13 - DO14                     |
|          |                          | 2 - DO07              | 12 - DO15                     |
|          |                          | 1 - DO08              | 11 - DO16                     |
|          | X2 Digital inputs        | 9 - GND DI            | 18 - GND DI                   |
|          |                          | 8 - DI01              | 17 - DI09                     |
|          |                          | 7 - DI02              | 16 - DI10                     |
|          |                          | 6 - DI03              | 15 - DI11                     |
|          |                          | 5 - DI04              | 14 - DI12                     |
|          |                          | 4 - DI05              | 13 - DI13                     |
|          |                          | 3 - DI06              | 12 - DI14                     |
|          |                          | 2 - DI07              | 11 - DI15                     |
|          |                          | 1 - DI08              | 10 - DI16                     |
|          | X3 EtherNet              |                       |                               |
| Down     | X5 EtherNet              |                       |                               |
|          |                          |                       |                               |

Connectors

### **Reset button**

The DSQC1030 base device has a reset button located under the status LEDs. The reset button can be used in different ways to reset the device.

| Function                      | Description                                     | Indication                           |
|-------------------------------|-------------------------------------------------|--------------------------------------|
| Pressed once (<3 sec)         | Regular reset, same as tog-<br>gling the power. |                                      |
| Short press and hold (>3 sec) | Resets the IP-settings to ABB default values.   | The Power LED flashes red once.      |
| Long press and hold (>10 sec) | Factory reset.                                  | The Power LED flashes red two times. |

### 2 Hardware overview

2.3.1 DSQC1030 Digital base *Continued* 

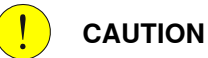

Use a straightened out paper clip or a similar blunt object to carefully press the reset button. Using sharp objects or pressing with force may damage the reset button.

2.3.2 DSQC1031 Digital add-on

### 2.3.2 DSQC1031 Digital add-on

### Description

The DSQC1031 digital add-on device has 16 digital inputs and 16 digital outputs and must be used together with a DSQC1030 base device.

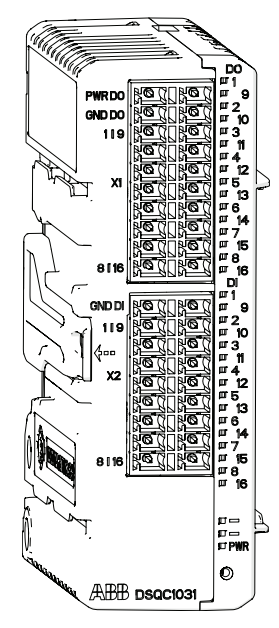

xx1600002034

| Item | Description                              |
|------|------------------------------------------|
| X1   | Digital outputs, logic and process power |
| X2   | Digital inputs                           |

### Status LEDs

The DSQC1031 device has the following status LEDs. For more information about the status LEDs, see *Status LED descriptions on page 35*.

| LED label | Description     |
|-----------|-----------------|
| DO 1-16   | Digital outputs |
| DI 1-16   | Digital inputs  |
| PWR       | Power           |

29

### 2 Hardware overview

## 2.3.2 DSQC1031 Digital add-on *Continued*

### Connectors

| Location | Designation                                 | Left        | Right       |
|----------|---------------------------------------------|-------------|-------------|
| Front    | X1 Digital outputs, logic and process power | 10 - PWR DO | 20 - PWR DO |
|          |                                             | 9 - GND DO  | 19 - GND DO |
|          |                                             | 8 - DO01    | 18 - DO09   |
|          |                                             | 7 - DO02    | 17 - DO10   |
|          |                                             | 6 - DO03    | 16 - DO11   |
|          |                                             | 5 - DO04    | 15 - DO12   |
|          |                                             | 4 - DO05    | 14 - DO13   |
|          |                                             | 3 - DO06    | 13 - DO14   |
|          |                                             | 2 - DO07    | 12 - DO15   |
|          |                                             | 1 - DO08    | 11 - DO16   |
|          | X2 Digital inputs                           | 9 - GND DI  | 18 - GND DI |
|          |                                             | 8 - DI01    | 17 - DI09   |
|          |                                             | 7 - DI02    | 16 - DI10   |
|          |                                             | 6 - DI03    | 15 - DI11   |
|          |                                             | 5 - DI04    | 14 - DI12   |
|          |                                             | 4 - DI05    | 13 - DI13   |
|          |                                             | 3 - DI06    | 12 - DI14   |
|          |                                             | 2 - DI07    | 11 - DI15   |
|          |                                             | 1 - DI08    | 10 - DI16   |

2.3.3 DSQC1032 Analog add-on

### 2.3.3 DSQC1032 Analog add-on

### Description

The DSQC1032 analog add-on device has 4 analog inputs and 4 analog outputs and must be used together with a DSQC1030 base device.

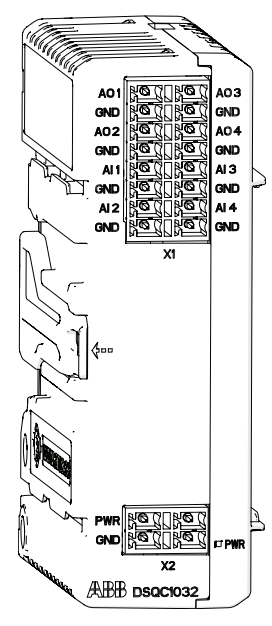

xx1600002035

| Item | Description               |
|------|---------------------------|
| X1   | Analog inputs and outputs |
| X2   | Logic and process power   |

### Status LEDs

The DSQC1032 device has the following status LEDs. For more information about the status LEDs, see *Status LED descriptions on page 35*.

| LED label | Description |
|-----------|-------------|
| PWR       | Power       |

### 2 Hardware overview

## 2.3.3 DSQC1032 Analog add-on *Continued*

### Connectors

| Location | Designation                     | Left    | Right    |
|----------|---------------------------------|---------|----------|
| Front    | X1 Analog inputs and<br>outputs | 8 - AO1 | 16 - AO3 |
|          |                                 | 7 - GND | 15 - GND |
|          |                                 | 6 - AO2 | 14 - AO4 |
|          |                                 | 5 - GND | 13 - GND |
|          |                                 | 4 - Al1 | 12 - Al3 |
|          |                                 | 3 - GND | 11 - GND |
|          |                                 | 2 - AI2 | 10 - Al4 |
|          |                                 | 1 - GND | 9 - GND  |
|          | X2 Logic and process power      | 2 - PWR | 4 - PWR  |
|          |                                 | 1 - GND | 3 - GND  |

2.3.4 DSQC1033 Relay add-on

### 2.3.4 DSQC1033 Relay add-on

### Description

The DSQC1033 relay add-on device has 8 digital inputs and 8 relay outputs and must be used together with a DSQC1030 base device.

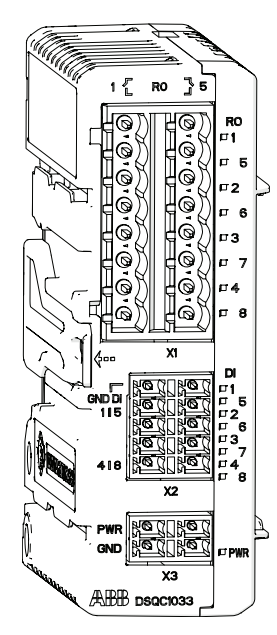

xx1600002036

| Item | Description             |
|------|-------------------------|
| X1   | Relay outputs           |
| X2   | Digital inputs          |
| Х3   | Logic and process power |

### Status LEDs

The DSQC1031 device has the following status LEDs. For more information about the status LEDs, see *Status LED descriptions on page 35*.

| LED label | Description    |
|-----------|----------------|
| RO 1-8    | Relay outputs  |
| DI 1-8    | Digital inputs |
| PWR       | Power          |

33

### 2 Hardware overview

## 2.3.4 DSQC1033 Relay add-on *Continued*

### Connectors

| Location | Designation                | Left       | Right       |
|----------|----------------------------|------------|-------------|
| Front    | X1 Relay outputs           | 8 - RLY1   | 16 - RLY5   |
|          |                            | 7 - RLY1   | 15 - RLY5   |
|          |                            | 6 - RLY2   | 14 - RLY6   |
|          |                            | 5 - RLY2   | 13 - RLY6   |
|          |                            | 4 - RLY3   | 12 - RLY7   |
|          |                            | 3 - RLY3   | 11 - RLY7   |
|          |                            | 2 - RLY4   | 10 - RLY8   |
|          |                            | 1 - RLY4   | 9 - RLY8    |
|          | X2 Digital inputs          | 5 - GND DI | 10 - GND DI |
|          |                            | 4 - DI1    | 9 - DI5     |
|          |                            | 3 - DI2    | 8 - DI6     |
|          |                            | 2 - DI3    | 7 - DI7     |
|          |                            | 1 - DI4    | 6 - DI8     |
|          | X3 Logic and process power | 2 - PWR    | 4 - PWR     |
|          |                            | 1 - GND    | 3 - GND     |

2.4 Status LED descriptions

### 2.4 Status LED descriptions

### Introduction The I/O devices has LED indicators which indicate the condition of the device and the function of the network communication. I/O signal LEDs Each digital input, digital output, and relay output has a green LED indicating if the signal is active. The LEDs are controlled by software.

### **Power LED**

The bicolor (green/red) LED indicates the status of the power. The LED is controlled by software. The following table shows the different states of the Power LED.

| LED color      | Description                                                                                                    | Remedy/cause                                              |
|----------------|----------------------------------------------------------------------------------------------------|-----------------------------------------------------------|
| OFF            | The device has no power or is not online.                                                                                  | Check power supply.                                       |
|                | The device has not completed the startup.                                                                                  |                                                           |
| GREEN steady   | The device is online and has connec-<br>tion in the established state.                                                     | If no light, check other LED modes.                       |
| GREEN flashing | Device is online, but has no connec-<br>tions in the established state.                                                    | Check that other nodes in the net-<br>work are operative. |
|                |                                                                                                    | Check parameter to see whether module has correct ID.     |
| RED flashing   | One or more I/O connections are in the time-out state.                                                                     | Check system messages.                                    |
| RED steady     | Failed communication device. The device has detected an error render-<br>ing it incapable of communicating on the network. | Check system messages and para-<br>meters.                |
|                | (Duplicate MAC_ID, or Bus-off).                                                                                            |                                                           |

### **Ethernet LEDs**

The Ethernet LEDs are located on the Ethernet connectors and shows the status of Ethernet communication.

### Speed

| LED color     | Description            | Remedy/cause |
|---------------|------------------------|--------------|
| OFF           | Operating at 10 Mbps.  |              |
| YELLOW steady | Operating at 100 Mbps. |              |

### Link/activity

| LED color      | Description                     | Remedy/cause |
|----------------|---------------------------------|--------------|
| OFF            | No link is established.         |              |
| GREEN steady   | Link is established.            |              |
| GREEN flashing | There is activity on this port. |              |

35

### 2 Hardware overview

## 2.4 Status LED descriptions *Continued*

### **MS - Module status LED**

The bicolor (green/red) LED indicates the status of the device. It indicates whether or not the device has power and is operating properly. The LED is controlled by software. The following table shows the different states of the MS LED.

| LED color             | Description                                                                                       | Remedy/cause                                             |
|-----------------------|---------------------------------------------------------------------------------------------------|----------------------------------------------------------|
| OFF                   | The device has no power.                                                                          | Check power supply.                                      |
|                       | The device has not completed the startup.                                                         |                                                          |
| GREEN steady          | Device is operating in a normal condition.                                                        | If no light, check other LED modes.                      |
| GREEN flashing        | Device needs commissioning due                                                                    | Check system parameters.                                 |
|                       | to missing, incomplete or incorrect<br>configuration. The device may be in<br>the stand-by state. | Check messages.                                          |
| RED flashing          | Recoverable minor fault.                                                                          | Check messages.                                          |
| RED steady            | The device has an unrecoverable fault.                                                            | Device may need replacing.                               |
| RED/GREEN<br>flashing | The device is running startup self test.                                                          | If flashing for more than a few seconds, check hardware. |

### **NS - Network status LED**

The bicolor (green/red) LED indicates the status of the communication link. The LED is controlled by software. The following table shows the different states of the NS LED.

| LED color      | Description                                                                                                    | Remedy/cause                                                                                                    |
|----------------|----------------------------------------------------------------------------------------------------|----------------------------------------------------------------------------------------------------|
| OFF            | The device has no power or is not<br>online.<br>The device has not completed the<br>startup.                                                                        | Check status of MS LED.<br>Check power supply.                                                                        |
| GREEN steady   | The device is online and has connec-<br>tion in the established state.                                                                                              | If no light, check other LED modes.                                                                                   |
| GREEN flashing | Device is online, but has no connec-<br>tions in the established state.                                                                                             | Check that other nodes in the net-<br>work are operative.<br>Check parameter to see whether<br>module has correct ID. |
| RED flashing   | One or more I/O connections are in the time-out state.                                                                                                    | Check system messages.                                                                                                |
| RED steady     | Failed communication device. The<br>device has detected an error render-<br>ing it incapable of communicating<br>on the network.<br>(Duplicate MAC_ID, or Bus-off). | Check system messages and para-<br>meters.                                                                            |

### Status LEDs at power-up

The system performs a test of the MS and NS LEDs during startup. The purpose of this test is to check that all LEDs are working properly. The test runs as follows:

| Order | LED action              |
|-------|-------------------------|
| 1     | NS LED is switched Off. |

### Continues on next page

2.4 Status LED descriptions Continued

| Order | LED action                                            |
|-------|-------------------------------------------------------|
| 2     | MS LED is switched On green for approx. 0.25 seconds. |
| 3     | MS LED is switched On red for approx. 0.25 seconds.   |
| 4     | MS LED is switched On green.                          |
| 5     | NS LED is switched On green for approx. 0.25 seconds. |
| 6     | NS LED is switched On red for approx. 0.25 seconds.   |
| 7     | NS LED is switched On green.                          |

### 2.5 Technical data

### 2.5 Technical data

### **Technical data**

### Supply voltage

| Description                                   | Data            | Note     |
|-----------------------------------------------|-----------------|----------|
| Voltage range                                 | 20.4 – 28.8 VDC |          |
| Input current, Digital base, 24V SYS          | 100 mA (TBC)    | DSQC1030 |
| Input current, Digital base, 24V<br>Process   | 8 A             | DSQC1030 |
| Input current, Digital add-on, 24V<br>Process | 8 A             | DSQC1031 |
| Input current, Analog add-on, 24V<br>Process  | 100 mA (TBC)    | DSQC1032 |
| Input current, Relay add-on, 24V<br>Process   | 100 mA (TBC)    | DSQC1033 |
| Plug-in current                               | <2 A @ 1ms      |          |
| Surge protected                               | Yes             |          |
| Reverse polarity protected                    | Yes             |          |

### **Digital outputs**

| Description                   | Data              | Note                                    |
|-------------------------------|-------------------|-----------------------------------------|
| Rated current                 | 500 mA            |                                         |
| Max current                   | 600 mA            |                                         |
| Typical short circuit current | 1200 mA           |                                         |
| Leakage current               | < 100 uA          |                                         |
| Rated voltage                 | 24 VDC            |                                         |
| Max voltage                   | 30 VDC            |                                         |
| Max voltage drop              | 0.5V at 500 mA    |                                         |
| Max inductive load            | 1000 mH           | (max switching repetition rate: 10 sec) |
| Max capacitive load           | 10 mF             |                                         |
| Recommended cable area        | 1 mm <sup>2</sup> |                                         |
| Surge protected               | Yes               |                                         |
| Thermal protection            | Yes               |                                         |
| Max delay time                | 0.5 ms            |                                         |

### **Digital inputs**

| Description            | Data      | Note |
|------------------------|-----------|------|
| Input voltage level Lo | -30 - 5 V |      |
| Input voltage level Hi | 15 - 30 V |      |
| Typ switch voltage     | 10 V      |      |

### Continues on next page

### 2 Hardware overview

2.5 Technical data Continued

| Description                | Data        | Note          |
|----------------------------|-------------|---------------|
| Input current level Lo     | <0.5 mA     |               |
| Input current level Hi     | >2 mA       | typically 4mA |
| Max voltage                | 30 V        |               |
| Reverse polarity protected | Yes         |               |
| Surge protected            | Yes         |               |
| Delay time                 | 0.5 – 65 ms | programmable  |

### Analog inputs

| Description                | Data             | Note      |
|----------------------------|------------------|-----------|
| Input range                | 0 – 10 V         |           |
| Resolution                 | 12 bits, 2.44 mV |           |
| Inaccuracy                 | 0.5% + 25 mV     |           |
| Input impedance            | 100 kOhm         | typically |
| Reverse polarity protected | Yes              |           |
| Surge protected            | Yes              |           |
| Delay time                 | 2ms              |           |

### Analog outputs

| Description              | Data             | Note |
|--------------------------|------------------|------|
| Output range             | 0 – 10 V         |      |
| Resolution               | 12 bits, 2.44 mV |      |
| Inaccuracy               | 0.5% + 25 mV     |      |
| Min load impedance       | 1 kOhm           |      |
| Surge protected          | Yes              |      |
| Short circuit protection | Yes              |      |
| Delay time               | 2 ms             |      |

### Relay outputs

| Description           | Data       | Note |
|-----------------------|------------|------|
| Max switching voltage | 230 VAC    |      |
| Max switching current | 2 A        |      |
| Isolation             | Reinforced |      |

2.6 Coil neutralization

### 2.6 Coil neutralization

### **External devices**

External relay coils, solenoids, and other devices that are connected to the I/O devices must be neutralized. The following sections describe how this can be done.

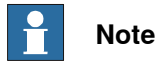

The turn-off time for DC relays increases after neutralization, especially if a diode is connected across the coil. Varistors give shorter turn-off times. Neutralizing the coils lengthens the life of the switches that control them.

### Clamping with a diode

The diode should be dimensioned for the same current as the relay coil, and a voltage of twice the supply voltage.

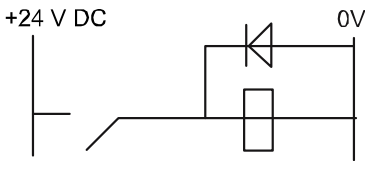

xx0100000163

### Clamping with a varistor

The varistor should be dimensioned for the same current as the relay coil, and a voltage of twice the supply voltage.

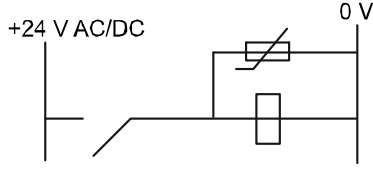

xx0100000164

### Clamping with an RC circuit

R 100 ohm, 1W C 0.1 - 1 mF

>500 V max. voltage, 125 V nominal voltage.

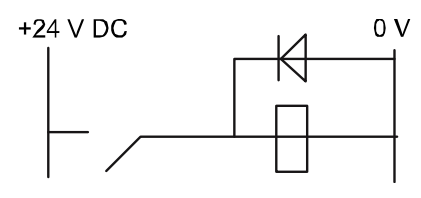

xx0100000165

3.1 Information about Local I/O devices

## 3 Software overview

### 3.1 Information about Local I/O devices

| General            |                                                                                                    |
|--------------------|----------------------------------------------------------------------------------------------------|
|                    | To use the Local I/O devices, plug-in the base device and the add-on devices to the controller through the Ethernet cable. Then configure the Local I/O device by using RobotStudio or FlexPendant. For more information on configuring the Local I/O device, see <i>Using Local I/O devices on page 42</i> . |
| Industrial Network |                                                                                                    |
|                    | The EtherNet/IP is the industrial network for the Local I/O devices to communicate with the robot and the controller.                                                                                                    |
| EDS file           |                                                                                                    |
|                    | An EDS file is required only when configuring the I/O device with other scanners.                                                                                                    |
|                    | An Electronic Data Sheet file, EDS file, is available for the I/O device to identify the                                                                                                    |
|                    | devices when configured in the network. The EDS file for the I/O device is stored                                                                                                    |
|                    | in the controller and location is:                                                                                                    |
|                    | <systemname>\PRODUCTS\ <robotware_xx.xx.xxxx>\utility\service\EDS\</robotware_xx.xx.xxxx></systemname>                                                                                                    |
| Behavior           |                                                                                                    |
|                    | Local I/O devices support both Cyclic and Change of State (COS) I/O connection.                                                                                                    |
|                    | It is possible to set output signals with a Change of State connection.                                                                                                    |
|                    | Note                                                                                                    |
|                    | Change of State is used together with production inhibit timer, which is calculated                                                                                                    |
|                    | as Request Packet Interval (RPI) divided by 4. RPI/4 is the highest frequency for                                                                                                    |

which a signal change can occur with Change of State.

3.2.1 Configuring Local I/O device using RobotStudio

### 3.2 Using Local I/O devices

### 3.2.1 Configuring Local I/O device using RobotStudio

### General

This section describes the recommended working procedure when installing and configuring the Local I/O devices in RobotStudio. Configuration is also possible by using the FlexPendant, for more information refer to *Configuring Local I/O device using the FlexPendant on page 47*.

When the Local I/O device is configured using *Plug & Produce* interface, it requires minimal user interaction. Follow the working procedures to add a new I/O device, update I/O device and replace an I/O device with a new one.

### Configuring a Local I/O device

When a base I/O device and an add-on I/O device is connected to the robot controller, it should be configured using RobotStudio or FlexPendant. Follow this procedure to configure the base I/O device and add-on I/O device at the same time. However, if more add-on I/O devices are attached after configuring the base I/O device the first time, use the *Updating the existing Local I/O device on page 43* procedure to update the configuration of the base I/O device.

Use this procedure to configure the Local I/O device.

|   | Action                                                                                                    | Note                                                                                                    |
|---|----------------------------------------------------------------------------------------------------|----------------------------------------------------------------------------------------------------|
| 1 | Start RobotStudio and connect to the IRC5 controller. Request write access.                                                    |                                                                                                    |
| 2 | The Local I/O device not yet configured<br>is connected to the private network. The<br>detected Local I/O device name appears. | testing instantion Control in the configured to serve property with the control or grant in the control or grant in the c |

3.2.1 Configuring Local I/O device using RobotStudio Continued

|   | Action                                                                                                    | Note                                                                                                    |
|---|----------------------------------------------------------------------------------------------------|----------------------------------------------------------------------------------------------------|
| 3 | Action         Right-click the detected I/O device and click Configure.         Or         In the I/O System tree, right-click the Local I/O device and select Configure.         The Configure I/O Device dialog box appears.                                                                                                    | Note   Note   Controller  Service Port  Domoto HOME  Million  Configuration  Event Log                                                                                                    |
|   |                                                                                                    | <ul> <li>I/O System</li> <li>EtherNetIP</li> <li>EN_Internal_Device</li> <li>Loca</li> <li>Inputs/Outputs</li> <li>Activate Device</li> <li>Deactivate Device</li> <li>Configure</li> <li>Identify</li> <li>Upgrade</li> </ul>                                                                                                    |
|   | <ul> <li>In the Configure I/O Device dialog box: <ul> <li>Enter the I/O device name in the Configure new device field.</li> <li>Enter the signal name if desired.</li> <li>Click Ok. The I/O device is added with signals.</li> </ul> </li> <li>Note The name will be stored in the I/O device and used for identification and addressing.</li></ul> | Configure I/O Device     X       Connected device     X       Name:     Local_/O       IP Addres:     192.161.251.00       Satal Number:     6575532       Stau:     Configuration required       Label:     ABB Local //O Device       Configuration     Configuration       © Configuration     Configuration       © Configuration     Configuration       © Configuration     Configuration       © Configuration     Configuration       © Configuration     Configuration       © Configuration     Configuration       © Configuration     Configuration       © Configuration     Configuration       © Configuration     Configuration       © Configuration     Configuration       © Configuration     Configuration       © Configuration     Configuration       © Ubdate device |
| 4 | Restart the controller.                                                                                                    |                                                                                                    |

### Updating the existing Local I/O device

It is required to update the I/O configuration of the base I/O device when an add-on I/O device is attached or removed.

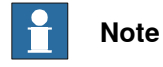

Attach or remove the add-on I/O device from the last, that is to the right-side of the base I/O device or the last add-on I/O device.

Use this procedure to update the I/O configuration of the base I/O device.

|   | Action                                                                      | Note |
|---|-----------------------------------------------------------------------------|------|
| 1 | Start RobotStudio and connect to the IRC5 controller. Request write access. |      |

Continues on next page

3.2.1 Configuring Local I/O device using RobotStudio *Continued* 

|   | Action                                                                                                    | Note                                                                                                    |
|---|----------------------------------------------------------------------------------------------------|----------------------------------------------------------------------------------------------------|
| 2 | The add-on I/O device is attached or re-<br>moved from the private network. The<br>modified Local I/O device appears.                                                                                                    | Note         Control file         Add bit           Image: Add bit         Image: Add bit         Image: Add bit         Image: Add bit           Image: Add bit         Image: Add bit         Image: Add bit         Image: Add bit           Image: Add bit         Image: Add bit         Image: Add bit         Image: Add bit           Image: Add bit         Image: Add bit         Image: Add bit         Image: Add bit           Image: Add bit         Image: Add bit         Image: Add bit         Image: Add bit           Image: Add bit         Image: Add bit         Image: Add bit         Image: Add bit         Image: Add bit           Image: Add bit         Image: Add bit         Image: Add bit         Image: Add bit         Image: Add bit           Image: Add bit         Image: Add bit         Im |
| 3 | Right-click the modified I/O device and<br>click <b>Configure</b> .<br>Or<br>In the I/O System tree, right-click the I/O<br>device to be updated and select <b>Config-</b><br><b>ure</b> .<br>The <b>Configure I/O Device</b> dialog box ap-<br>pears. | Controller X   Service Port   Image: Service Port   Image: Service Port                                                                                                    |
| 4 | <ul> <li>In the Configure I/O Device dialog box:</li> <li>Click Update device option.</li> <li>Select the I/O device from the drop-<br/>down list that needs to be updated.</li> <li>Update the signals if required.</li> </ul>                        | Configure I/O Device     X       Connected device     Name:       Name:     Local_/O       IP Address:     192.188.125.100       Setial Number:     6575632       Statu:     Configured       Label:     ABB Local I/O Device       Configure new device:     Local_IO       © Configure new device:     Local_IO       © Configure new device:     Local_IO       © Configure new device:     Local_IO       © Create new I/O signals using name prefix:     Local_IO       Orate new I/O signals using name prefix:     Local_IO       Changes will not take effect until the controller is warm-restated.     OK       Changes will not take effect until the controller is warm-restated.     OK                                                                                                    |
| 5 | Click OK.                                                                                                    |                                                                                                    |
| 6 | Restart the controller.                                                                                                    |                                                                                                    |

### Replacing a Local I/O device

When a base I/O device is damaged, broken or faulty, then replace the base I/O device.

Use this procedure to replace a damaged or faulty I/O device with a new I/O device.

|   | Action                                                                      | Note |
|---|-----------------------------------------------------------------------------|------|
| 1 | Start RobotStudio and connect to the IRC5 controller. Request write access. |      |

### Continues on next page

### 3.2.1 Configuring Local I/O device using RobotStudio Continued

|   | Action                                                                                                    | Noto                                                                                                    |
|---|----------------------------------------------------------------------------------------------------|----------------------------------------------------------------------------------------------------|
|   | Action                                                                                                    | Note                                                                                                    |
| 2 | A new Local device is connected to the<br>private network using <i>Plug &amp; Produce</i> in-<br>terface. The detected I/O device appears.                                                                                                    | Control of the second of the second of       |
| 3 | <ul> <li>In the Configure I/O Device dialog box:</li> <li>Click Update device option.</li> <li>Select the faulty I/O device from the drop-down list that needs to be replaced.</li> <li>Note In this example, Local_IO is the new I/O device to replace the faulty I/O device, ABB_IO. </li> <li>Update the signals if required.</li> </ul> | Configure (/O Device X Connected device X Connected device X Name Local_/O PAdews 192:168.125.101 Samit Number 657502 Statu: Configuration required Labet ABB Local (/O Device Configuration Configuration Configura |
| 4 | Click OK.                                                                                                    |                                                                                                    |
| 5 | Restart the controller.                                                                                                    |                                                                                                    |
|   |                                                                                                    |                                                                                                    |

### Note

If a faulty add-on I/O device is replaced with another add-on I/O device of same type, there is no need to update configuration of the base I/O device.

### Identifying a Local I/O device

When there are multiple I/O devices assembled in the controller cabinet, it is important to identify the physical I/O device for any device updation, signal connection or troubleshooting.

Use this procedure to identify the physical I/O device in the controller cabinet.

|   | Action                                                                                                  | Note                                                                                                    |
|---|----------------------------------------------------------------------------------------------------|----------------------------------------------------------------------------------------------------|
| 1 | Start RobotStudio and connect to the IRC5 controller. Request write access.                             |                                                                                                    |
| 2 | In the I/O System tree, right-click the tar-<br>get I/O device to be identified and select<br>Identify. | Controller <ul> <li>X</li> <li>Service Port</li> <li>IO_MOD (192.168.125.1)</li> <li>HOME</li> <li>Configuration</li> <li>Event Log</li> <li>Event Log</li> <li>Event NetlP</li> <li>Local</li> <li>Local</li> <li>RAPID</li> <li>Inputs/Outputs</li> <li>Activate Device</li> <li>Description</li> <li>Upgrade</li> </ul> <li>For flashing the LEDs on an I/O device.</li> <li>xx1700000646</li> |

### 3 Software overview

3.2.1 Configuring Local I/O device using RobotStudio *Continued* 

|   | Action                                                                                                    | Note |
|---|----------------------------------------------------------------------------------------------------|------|
| 3 | The PWR (Power) and NS (Network<br>Status) LED of the physical base I/O<br>device flashes to identify the /O device in<br>the controller cabinet. |      |

### 3.2.2 Configuring Local I/O device using the FlexPendant

### General

This section describes the recommended working procedure when installing and configuring the Local I/O devices in FlexPendant. For information on configuring I/O devices using RobotStudio, see *Configuring Local I/O device using RobotStudio on page 42*.

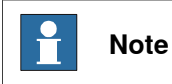

The system should be in manual mode, while configuring or updating the Local I/O device using the FlexPendant.

### Configuring a Local I/O device

Use this procedure to configure a new Local I/O device on the FlexPendant.

|   | Action                                                                                                    | Note                                                                                                    |
|---|----------------------------------------------------------------------------------------------------|----------------------------------------------------------------------------------------------------|
| 1 | Start the FlexPendant and connect to the IRC5 controller.                                                                        |                                                                                                    |
| 2 | The Local I/O device not yet configured<br>is connected to the private network. The<br>detected Local I/O device name appears.   | Image: Configure       Configure         Xx1700000591       Xx1700000591                                                                                                    |
| 3 | Tap Configure. The Configure Local IO Device window opens.                                                                       |                                                                                                    |
| 4 | Enter the device name in the <b>Configure new device</b> option.                                                                 | Manual         Guard Stop           Configure Local IO Device         Stopped (Speed 100%)           Configure Local IO Device         Stopped (Speed 100%)           Configure Local IO Device         Configure Control (Speed 100%)           State:         100:100:125:100           State:         Configure new device:         Configure Configure New device:           Configure new device:         Cocal_IO         ABC           Create I/O Signals         Connected Add-On         Configure Close           Connected Add-On         Configure Close         Signal           State         Connected Add-On         Configure Close           Xx1700000592         Signal         Signal |
| 5 | Tap Configure.                                                                                                    |                                                                                                    |
| 6 | Tap Yes to the question The changes will<br>not take effect until the controller is re-<br>started. Do you want to restart now?. |                                                                                                    |

47

3.2.2 Configuring Local I/O device using the FlexPendant *Continued* 

### Updating the existing Local I/O device

Use this procedure to update the I/O configuration of the base I/O device on the FlexPendant, when an add-on I/O device is attached or removed.

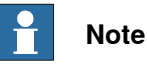

Attach or remove the add-on I/O device from the last, that is to the right-side of the base I/O device or the last add-on I/O device.

|   | Action                                                                                                    | Note                                                                                                    |
|---|----------------------------------------------------------------------------------------------------|----------------------------------------------------------------------------------------------------|
| 1 | On the ABB menu tap Inputs and Out-<br>puts.                                                                                     |                                                                                                    |
| 2 | In the View menu, tap I/O Devices.                                                                                               |                                                                                                    |
| 3 | Select the I/O device to be updated and tap <b>Actions</b> .                                                                     |                                                                                                    |
| 4 | Select Configure. The Configure Local IO Device window opens.                                                                    |                                                                                                    |
| 5 | Select the I/O device in the <b>Update device</b> option.                                                                        | Image: Stage of Stage         Gard Stage           Configure Local ID Device         Stageod (Speed 100%)           Configure Local ID Device         Image: Stageod (Speed 100%)           Connected device         Stageod (Speed 100%)           State:         Compared Speed (Speed 100%)           Configure Local ID Device         Image: State State S |
| 6 | Tap Configure.                                                                                                    |                                                                                                    |
| 7 | Tap Yes to the question The changes will<br>not take effect until the controller is re-<br>started. Do you want to restart now?. |                                                                                                    |

### Replacing a Local I/O device

Use this procedure to replace a damaged or faulty base I/O device with a new I/O device on the FlexPendant.

|   | Action                                                                                                    | Note                                                                                                    |
|---|----------------------------------------------------------------------------------------------------|----------------------------------------------------------------------------------------------------|
| 1 | A new Local I/O device is connected to<br>the private network using <i>Plug &amp; Produce</i><br>interface. The detected I/O device ap-<br>pears. | Local I/O device<br>New Local I/O device(s) detected on the<br>network that must be configured to work<br>properly with the controller system. |
|   |                                                                                                    | Configure Cancel                                                                                                    |

### Continues on next page

3.2.2 Configuring Local I/O device using the FlexPendant Continued

|   | Action                                                                                                    | Note                                                                                                    |
|---|----------------------------------------------------------------------------------------------------|----------------------------------------------------------------------------------------------------|
| 2 | Tap Configure. The Configure Local IO Device window opens.                                                                                                    |                                                                                                    |
| 3 | In the <b>Update device</b> option, select the faulty I/O device from the drop-down list that needs to be replaced.           Note           In this example, Local_IO is the new I/O device to replace the faulty I/O device, ABB_IO. | Image: Configure Local ID     Altroat     Guard Step     Stopped (2 of 2) (typed 180%)       Configure Local ID Oberce     Configure Local ID     Image: Configure Local ID       Address:     Local ID     Stopped (2 of 2) (typed 180%)       Stopped (2 of 2) (typed 180%)     Image: Configure Local ID       Address:     Local ID       Address:     Local ID       Address:     Configure Local ID       Address:     Local ID       Address:     Configure Local ID       Configure new device:     Address:       Configure new device:     Address:       Configure prefic:     Stoped ID       Using name prefic:     Stoped ID       Connected Add-On     Configure       Close     Xx1700000594 |
| 4 | Tap Configure.                                                                                                    |                                                                                                    |
| 5 | Tap Yes to the question The changes will<br>not take effect until the controller is re-<br>started. Do you want to restart now?.                                                                                                    |                                                                                                    |
|   | Note                                                                                                    |                                                                                                    |

If a faulty add-on I/O device is replaced with another add-on I/O device of same type, there is no need to update configuration of the base I/O device.

### Identifying a Local I/O device

Use this procedure to identify the physical I/O device in the controller cabinet using the FlexPendant.

|   | Action                                                                      | Note                                                                                                    |
|---|-----------------------------------------------------------------------------|----------------------------------------------------------------------------------------------------|
| 1 | On the ABB menu tap Inputs and Out-<br>puts.                                |                                                                                                    |
| 2 | In the View menu, tap I/O Devices.                                          |                                                                                                    |
| 3 | Select the target I/O device to be identi-<br>fied and tap <b>Actions</b> . |                                                                                                    |
| 4 | Select Identify. The Identify window opens.                                 | Identify<br>I/O Unit: Local_IO<br>MAC Address: 00 1A 85 F1 00 04<br>'PWR' and 'NS' LED will flash at target<br>device.<br>OK<br>xx1700000647 |

3.3 Firmware upgrade

### 3.3 Firmware upgrade

### Upgrade firmware from RobotStudio

| Step | Action                                                                                                    |  |
|------|----------------------------------------------------------------------------------------------------|--|
| 1    | Set the IRC5 controller in manual mode.                                                                                                    |  |
| 2    | If the device is in the running state, deactivate Local_IO on the FlexPendant. Note To deactivate the Local_IO on the FlexPendant_on the <b>ABB</b> menu_tap <b>Inputs</b>                                                                                                    |  |
|      | and Outputs > View > I/O Devices, select the target Local_IO device, and tap Deactivate.                                                                                                    |  |
| 3    | Start RobotStudio and connect to the IRC5 controller.                                                                                                    |  |
| 4    | Request write access.                                                                                                    |  |
| 5    | In the I/O System tree, right-click the target I/O device and select Upgrade.<br>Service Port<br>THKA_RACK (THKA_RACK)<br>THKA_RACK (THKA_RACK)<br>THKA_RACK (THKA_RACK)<br>Configuration<br>Event Log<br>Service<br>Foundation<br>Event Log<br>Service<br>Foundation<br>Event Log<br>Service<br>Foundation<br>Event Log<br>Service<br>Service<br>Foundation<br>Service<br>Service<br>Serv |  |
|      | xx1800000142                                                                                                    |  |

3.3 Firmware upgrade *Continued* 

| ep | Action                                                                                                    |  |  |  |  |
|----|----------------------------------------------------------------------------------------------------|--|--|--|--|
|    | The Firmware Upgrade Local I/O Device window is displayed.                                                                                                    |  |  |  |  |
|    | <b>Note</b><br>The Firmware location field displays the default firmware file. To select a new firmware file, click the button and browse and to the folder that has the new firmware file |  |  |  |  |
|    |                                                                                                    |  |  |  |  |
|    |                                                                                                    |  |  |  |  |
|    | Firmware Upgrade Local I/O Device: THKA_RACK/IOSYSTEM/EtherNetIP/Local_IO                                                                                                    |  |  |  |  |
|    |                                                                                                    |  |  |  |  |
|    | Module: [0] DSQC1030<br>Current version: A HVPIOM B 3.8 Available version: A HVPIOM B 3.8                                                                                                  |  |  |  |  |
|    | Serial number: 6839763                                                                                                    |  |  |  |  |
|    | Hardware revision: C.1                                                                                                    |  |  |  |  |
|    | Module: [1] DSQC1032<br>Current version: A HYPIOSAN B 1 4 Available version; A HYPIOSAN B 1 4                                                                                              |  |  |  |  |
|    | Serial number: 6714904                                                                                                    |  |  |  |  |
|    | Hardware revision: 8.1                                                                                                    |  |  |  |  |
|    |                                                                                                    |  |  |  |  |
|    |                                                                                                    |  |  |  |  |
|    |                                                                                                    |  |  |  |  |
|    | Firmware location:                                                                                                    |  |  |  |  |
|    | /hd0a/THKA_RACK/PRODUCTS/RobotWare_6.07.0094/ubiity/service/firmware/dsqc103x                                                                                                    |  |  |  |  |
|    | [▲] Detaintimusie rocanou                                                                                                    |  |  |  |  |
|    | Upgrade Clase                                                                                                    |  |  |  |  |
|    | xx1800000143                                                                                                    |  |  |  |  |
|    |                                                                                                    |  |  |  |  |
|    | Note                                                                                                    |  |  |  |  |
|    | The <b>Lingrade</b> button is enabled only if a new version is detected either in the de-                                                                                                  |  |  |  |  |
|    | fault firmware path or in a browsed path.                                                                                                    |  |  |  |  |
|    | Click Ungrade                                                                                                    |  |  |  |  |
|    | The firmware is upgraded and a message is displayed                                                                                                    |  |  |  |  |
|    | nie niniware is upgraueu anu a messaye is uispiayeu.                                                                                                    |  |  |  |  |

### Upgrade firmware from the FlexPendant

| Step | Action                                                                                                    |  |  |  |
|------|----------------------------------------------------------------------------------------------------|--|--|--|
| 1    | Set the IRC5 controller in manual mode.                                                                                                    |  |  |  |
| 2    | If the device is in the running state, deactivate the Local_IO.                                                                                                    |  |  |  |
|      | Note                                                                                                    |  |  |  |
|      | To deactivate the Local_IO on the FlexPendant, on the ABB menu, tap Inputs<br>and Outputs > View > I/O Devices, select the target Local_IO device, and tap<br>Deactivate. |  |  |  |

51

3.3 Firmware upgrade *Continued* 

| Step | Action                                                                                                    |                                      |                                           |        |  |  |
|------|----------------------------------------------------------------------------------------------------|--------------------------------------|-------------------------------------------|--------|--|--|
| 3    | Tap Actions and select Firmware.                                                                                                    |                                      |                                           |        |  |  |
|      | Hanual<br>Test (RD)                                                                                                    | Guard Stop<br>Stopped (2 of 2) (Spee | d 100%)                                   |        |  |  |
|      | Pinputs and Outputs                                                                                                    |                                      |                                           |        |  |  |
|      | I/O Devices<br>Select an I/O Device from the list                                                                                                    |                                      |                                           |        |  |  |
|      | Name A Network                                                                                                    | Address                              | State                                     |        |  |  |
|      | DRV_1 Local -                                                                                                    |                                      | Running                                   |        |  |  |
|      | EN_Internal_Device EtherNetIP 1                                                                                                    | 192.168.125.1                        | Running                                   |        |  |  |
|      | Local_IO EtherNetIP 1 PN_Internal_Device_PROFINET 0                                                                                                    | 192.168.125.100                      |                                           |        |  |  |
|      |                                                                                                    | Bit Values                           | i i i i g                                 |        |  |  |
|      |                                                                                                    | Configure                            |                                           |        |  |  |
|      |                                                                                                    | Firmware                             |                                           |        |  |  |
|      | Activate Signals                                                                                                    | Actions                              | View                                      |        |  |  |
|      | 쿨 I/O                                                                                                    |                                      |                                           |        |  |  |
|      | xx1800000144                                                                                                    |                                      |                                           |        |  |  |
|      |                                                                                                    |                                      |                                           |        |  |  |
|      | Note                                                                                                    |                                      |                                           |        |  |  |
|      |                                                                                                    |                                      |                                           |        |  |  |
|      | Firmware upgrade is not poss                                                                                                    | sible if the state                   | e of the selected I/O device is <b>Ru</b> | nning. |  |  |
| 4    | The Device Firmware windo                                                                                                    | w is displayed                       | ł.                                        |        |  |  |
|      | Note                                                                                                    |                                      |                                           |        |  |  |
|      |                                                                                                    |                                      |                                           |        |  |  |
|      | The Firmware path field displays the default firmware file. To select a new firmware file, click the button and browse and to the folder that has the new firmware file. |                                      |                                           |        |  |  |
|      | Hanual<br>Test (RD)                                                                                                    | Guard Stop<br>Stopped (2 of 2) (Spee | d 100%)                                   |        |  |  |
|      | Device Firmware                                                                                                    |                                      |                                           |        |  |  |
|      |                                                                                                    |                                      |                                           |        |  |  |
|      | OProgramName: B HYPIOM B 0 8                                                                                                    |                                      |                                           |        |  |  |
|      | SerialNumber: 6714585                                                                                                    |                                      |                                           |        |  |  |
|      | HardwareRevision: C.1                                                                                                    |                                      |                                           |        |  |  |
|      | LatestProgramNameAvailable: A_HYPIOM_B_3_8                                                                                                    |                                      |                                           |        |  |  |
|      | -Firmware path:                                                                                                    |                                      |                                           |        |  |  |
|      | /hd0a/Test/PRODUCTS/RobotWare_6.07.0105/utility/service/fi                                                                                                    |                                      |                                           |        |  |  |
|      | <u> </u>                                                                                                    |                                      |                                           |        |  |  |
|      | Refresh                                                                                                    | Upgrade                              | e Close                                   |        |  |  |
|      | 运 tio                                                                                                    |                                      |                                           |        |  |  |
|      | xx1800000145                                                                                                    |                                      |                                           |        |  |  |
|      | 1 Note                                                                                                    |                                      |                                           |        |  |  |
|      | The <b>Upgrade</b> button is enabled only if a new version is detected either in the de-<br>fault firmware path or in a browsed path.                                    |                                      |                                           |        |  |  |
| 5    | Tap Upgrade.                                                                                                    |                                      |                                           |        |  |  |
|      | The firmware is upgraded an                                                                                                    | id a message                         | is displayed.                             |        |  |  |

## Index

### Α

Add-on device, 13

B Base device, 13

### С

Change of State, 41 coil neutralization, 40 Configuring Local I/O device, 42 Connection, 25 Cyclic, 41

### D

DSQC1030, 26 DSQC1031, 29 DSQC1032, 31 DSQC1033, 33

### Ε

EtherNet/IP, 13

### F

firmware upgrade, 50

### L

Industrial Network EtherNet/IP, 41 Installing add-on device, 21 Installing base device, 16 Installing I/O device, 15

### L LED

module status, 36 network status, 36 power, 35 test run, 36 Local I/O device, 13 Features, 13 Hardware overview, 15 Updating I/O device, 43 Using Local I/O devices, 42

### Ν

network security, 12

### Ρ

Plug & Produce, 13

### R

Replacing Local I/O device, 44

### S safety, 11

U

Updating existing Local I/O device, 43 upgrade firmware, 50

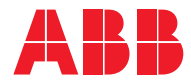

ABB AB, Robotics Robotics and Motion S-721 68 VÄSTERÅS, Sweden Telephone +46 (0) 21 344 400

ABB AS, Robotics Robotics and Motion Nordlysvegen 7, N-4340 BRYNE, Norway Box 265, N-4349 BRYNE, Norway Telephone: +47 22 87 2000

ABB Engineering (Shanghai) Ltd. Robotics and Motion No. 4528 Kangxin Highway PuDong District SHANGHAI 201319, China Telephone: +86 21 6105 6666

ABB Inc. Robotics and Motion 1250 Brown Road Auburn Hills, MI 48326 USA Telephone: +1 248 391 9000

abb.com/robotics